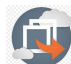

Rút hồ sơ dự thầu

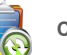

Chỉnh sửa và nộp lại

## RÚT HỒ SƠ DƯ THẦU

Rút hồ sơ dự thầu là chức năng hỗ trợ nhà thầu có thể rút hồ sơ dự thầu đã nộp qua mạng trước thời điểm đóng thầu.

Khi nhà thầu có mong muốn rút thầu thì tiến hành các bước sau: Nhà thầu tìm kiếm gói thầu muốn rút HSDT:

Sau khi Đăng nhập bằng tài khoản của Nhà thầu

1. Chọn menu TIỆN ÍCH ĐẦU THẦU.

2. Chon Rút thầu.

- 3. Chọn Tiến hành rút thầu.
- 4. Chọn Tìm kiếm

Có thể giới hạn kết quả tìm kiếm bằng cách điền thêm thông tin trên thanh công cụ để tìm kiếm gói thầu.

## Thực hiện rút thầu:

5. Trong danh sách gói thầu tham dự, chọn gói thầu cần thực hiện rút thầu tại cột Hoạt động chọn Rút thầu.

6. Chọn Ok.

## 7. Chọn Đóng

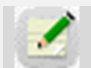

Sau khi rút thầu thành công, Nhà thầu có thể tham dự lại nếu gói Lưu ý thầu đó chưa đóng thầu. Khi tham dự lại, nếu muốn sử dụng dữ liệu HSDT đã nhập, nhà thầu sử dụng máy tính đã lập HSDT trước đây để thực hiện. Khi đó, các dữ liệu của HSDT đã nhập trước đó vẫn được lưu và sẽ hiển thị lại, NT có thể chỉnh sửa nội dung và nộp lại HSDT trước thời điểm đóng thầu (xem Hướng

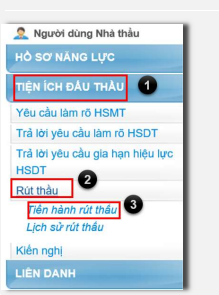

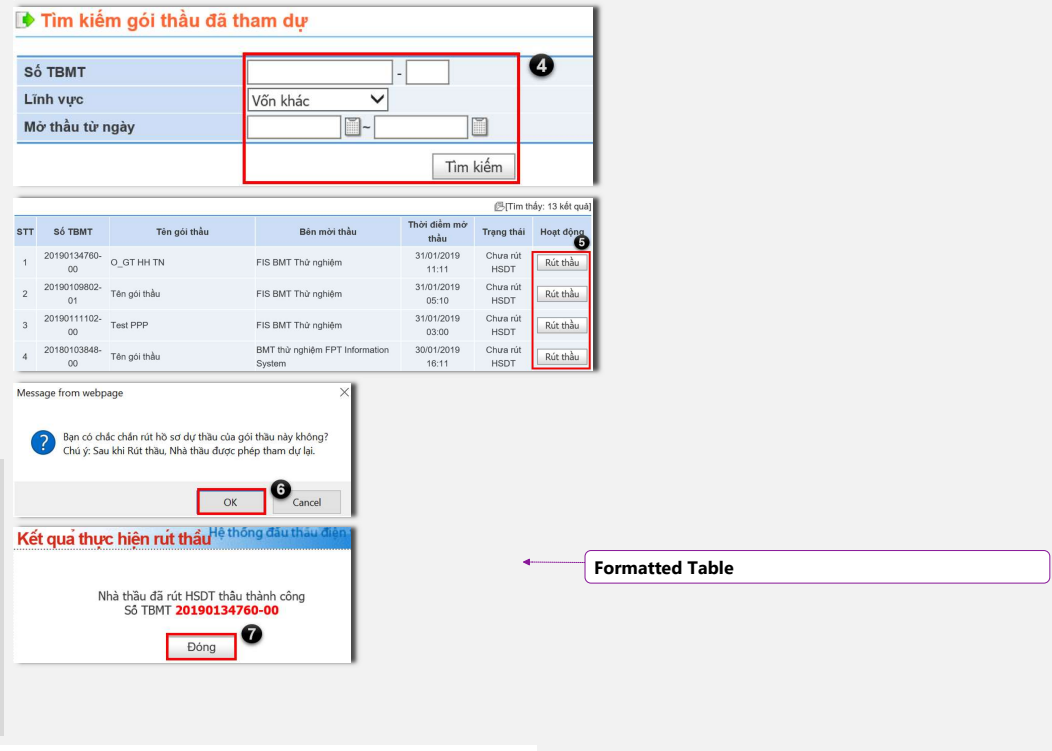

Hệ thống đấu thầu qua mạng quốc gia http://muasamcong.mpi.gov.vn. Hotline 19006126. Trang 1 | 3 <u>HƯỚNG DÂN SỨ DUNG HỆ THỐNG MẠNG ĐẦU THẦU QUỐC GIA</u> IƯ<mark>ỚNG Dẫn đấu thầu qua mạng cạnh tranh rộng rãi trong nưć</mark> cho dự án do adb/wr tài trợ

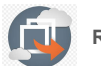

Rút thầu

| Chỉnh | sửa | và | nộp | lại |
|-------|-----|----|-----|-----|
|       |     |    |     |     |

CHỈNH SỬA và NỘP LẠI HSDT Chỉnh sửa và nộp lại HSDT: Khi rút thầu thành công thì hệ thống sẽ loại nội dụng HSDT cũ mà nhà thầu đã Formatted: Font color: Background 1 nộp khỏi danh sách đã tham dự. Trước thời điểm đóng thầu, nhà thầu có thể tiến hành chỉnh sửa HSDT và nộp lại HSDT bằng cách rút HSDT đã nộp, thực hiện chỉnh sửa, sau đó nộp lại HSDT qua mạng. Rút HSDT đã nôp: BỘ KẾ HOẠCH VÀ ĐẦU TƯ HỆ THỐNG ĐẦU THẦU ĐIỆN TỬ Trước tiên, Nhà thầu cần rút HSDT đã nộp 1 Formatted: Line spacing: Multiple 1.15 li theo hướng dẫn ở trang trước. Văn bản điện từ Nhập từ khóa chính xác để tim kiểm thông 🤶 Người dùng Nhà thầu Bảng điều khiển Nhà thầu sử dụng máy tính đã Formatted: Space Before: 3 pt ø nhập và nộp HSDT để thực hiện **Formatted Table** rút HSDT, chỉnh sửa và nộp<u>lại</u> Lưu ý lại HSDT vì Hệ thống chỉ có thể hiển thị lại dữ liệu HSDT đã rút ở máy tính đã sử dụng BỘ KẾ HOẠCH VÀ ĐẦU TƯ HỆ THỐNG ĐẦU THẦU ĐIỆN TỬ để nhập HSDT. Văr nh xác để tìm kiếm thông tự Formatted: Line spacing: Multiple 1.15 li 🤶 Người dùng Nhà thầ Tin tức về đấu thầu in hele Chỉnh sửa HSDT và tham dự lại: Mua sắm công trong hiệp định Sau khi rút thầu, Nhà thầu sử dụng máy tính Dự án đầu tự phát triển Kế hoạch lựa chọn nhà t đã nhập HSDT, tìm gói thầu mà nhà thầu đã Hàng hóa Thông l o từ Bộ KH&ĐT Thông bảo Bên mời thầu rút thầu để Chỉnh sửa HSDT và Tham dự lại. Xáy lắp File chua co thu muc Tư vấn Nếu sử dụng máy tính đã nhập HSDT, Nhà 2 VÈ VIỆC CẤP CHỨNG CHỈ HÀNH NGHЀ HOẠT ĐỘNG ĐẦU THẦU KÝ 4 TẠI TP. HỎ CHÍ THÔNG BÁO TRIỆU TẬP THÌ SINH ĐỦ ĐIỀU KIỆN DỰ THI KÝ 1\_2018 TẠI HÀ NỘI, ĐẢ NĂ 6 thầu sẽ tân dung lai được các thông tin và Phi tư vấn THÔNG BẢO ẢP DỤNG HÓA ĐƠN ĐIỆN TỪ CỦA TRUNG TẨM ĐẦU THẦU QUA T Dự thảo Thông tư về việc Thông kẽ và bào cáo tình hình thực hiện hoạt động đầu t.. Lựa chọn r dau tu dữ liệu trên webform đã nhập ở gói thầu cũ và chỉnh sửa các thông tin này. Còn nếu sử 🕩 Tìm kiểm thông báo mời thể dụng máy tính mới - không phải máy tính đã Danh sách thông báo mời thầi từng nhập gói thầu cũ - thì Nhà thầu sẽ phải nhập lại toàn bộ thông tin từ đầu. theo cCác nh thức đị bước thực hiện như sau: Sau khi Đăng nhập bằng tài khoản của Nhà thầu Tim the 1. Chọn Trang chủ. Formatted: Space Before: 3 pt, After: 3 pt, Line 🚔 KOICA-erreer ma dân sử dụng 1 Liên bệ 1 Về đề 2. Chọn Vốn khác. spacing: Multiple 1.15 li thầu 🕄 3. Chọn menu Thông báo mời thầu Danh sách TBMT 4. Tìm kiếm bằng cách điền thêm thông Formatted Table tin trên thanh công cụ tìm kiếm. [Màn hình tìm kiếm tra cứu hiện trạng thầu] 🕞 [Số kết quả tìm kiế Formatted: Font: 10 pt, Font color: Background 1 Nhà thầu nên lưu TBMT của gói Tên gói thầu Formatted: Font: 10 pt, Font color: Background 1 thầu quan tâm và tìm theo số TBMT àu sõ 1: Xáv láp điện đườ Cty Xuất nhập 16/11/2018 27/12/2018 Điện từ 1 20 trạm khu vực bắc miềr Than, du để cho kết quả nhanh và chính xác. khẩu Hòe Hương 01:33 10:00 Lưu ý Quay lại Tìm theo số TBMT Tìm Kiếm

Hệ thống đấu thầu qua mạng quốc gia http://muasamcong.mpi.gov.vn. Hotline 19006126. Trang 2 | 3

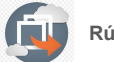

Rút thầu

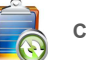

Chỉnh sửa và nộp lại

## CHỈNH SỬA và NỘP LẠI HSDT

6. Hiển thị màn hình đơn dự thầu.

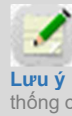

Nhà thầu phải sử dụng máy tính đã nhập và nộp HSDT trước đây để thực hiện tham dự lại vì Hệ thống chỉ lưu dữ liệu HSDT đã nhập ở máy tính đó.

Nhà thầu hoàn thiện dữ liệu màn hình đơn dự thầu các thông tin như Bảo đảm dự thầu, hiệu lục BĐ DT, Thời gian thực hiện hợp đồng, Tỷ lệ giảm giá (nếu có), và đính kèm các nội dung Thư bảo lãnh, đề xuất kỹ thuật Sau khi hoàn thiện đơn dự thầu Nhà thầu thao tác các bước sau để thực hiện chỉnh sửa thông tin webform biểu mẫu dự thầu (nếu có thay đổi nội dung)

6.1. Chọn nhập các biểu mẫu dự thầu để chỉnh sửa thông tin dữ liệu biểu mẫu (nếu có thay đổi)

6.2. Sau khi nhập xong thông tin biểu mẫu chọn Hoàn thiện HSDT để kiểm tra lại dữ liệu đã đầy đủ hay chưa.

6.3. sau khi hoàn thiện dữ liệu HSDT nhà thầu tích chọn các cam kết sau đó chọn Gửi HSDT để gửi thầu và hoàn tất nộp lại HSDT.

| Hồ sơ dự thầu gói xây lắp                                                                                                    |                                                                                                    |                                                                                                    |                                                  |                          |  |  |  |  |
|----------------------------------------------------------------------------------------------------|----------------------------------------------------------------------------------------------------|----------------------------------------------------------------------------------------------------|--------------------------------------------------|--------------------------|--|--|--|--|
| Chú ý quan trọng:<br>1. Nhà thầu nhập đây đ<br>2. Nhà thầu phải kiếm<br>3. Khi người dùng muố<br>4. không được định kêr<br>Thông tin nhà thầu thai | lù chông tin trong phần "Nhập biểu mẫi<br>ra sự đây đã của thành phần E-HSDT tỉ<br>n hỗ trợ liên lạc trước 1 ngày làm việc s<br>ngủa 10 file. Dung lượng mỗi file khôn<br>m đự 1 | u dự thầu" trước khi gửi E-HSDT.<br>teo quy định tại chỉ dẫn nhà thầu<br>o với thời điểm đóng thầu.<br>g được quả 4M. Tổng dung lượng l | trước khi gửi E-H<br>thông quả 20M.              | DT.                      |  |  |  |  |
| Tên nhà thầu                                                                                                    | CÔNG TY CP CÔNG NGHỆ ĐIỆN TỪ & ỨNG DỤNG                                                                                                    |                                                                                                    |                                                  |                          |  |  |  |  |
| Số DKKD                                                                                                    | 123456781                                                                                                    | Người đại diện nguyễn A                                                                                                    |                                                  |                          |  |  |  |  |
| Thông tin gói thầu)                                                                                                    |                                                                                                    |                                                                                                    |                                                  |                          |  |  |  |  |
| SŐTBMT                                                                                                    | 20190100357-00                                                                                                    | Thời điểm đóng thầu                                                                                                    | 30/01/2019 10:00                                 |                          |  |  |  |  |
| Tên gói thầu                                                                                                    | O_GT XL trọn gói                                                                                                    | on gói                                                                                                    |                                                  |                          |  |  |  |  |
| Hình thức lựa chọn<br>NT                                                                                                    | Đầu thầu rộng rãi                                                                                                    | Phương thức đấu thầu                                                                                                    | Phương thức đầu thầu Một giai đoạn một túi hỏ sơ |                          |  |  |  |  |
| Bên mời thầu                                                                                                    | Cty Xuất nhập khẩu Hòe Hương                                                                                                    | Chủ đầu tư                                                                                                    | fis                                              |                          |  |  |  |  |
| [Nội dung dự thầu]                                                                                                    |                                                                                                    |                                                                                                    |                                                  |                          |  |  |  |  |
| * Hiệu lực của HSDT                                                                                                    | 120 ngày kế từ ngày 30/01/2019                                                                                                    |                                                                                                    |                                                  |                          |  |  |  |  |
| BĐ dự thầu                                                                                                    | 100000000 (VND) (Tối thiểu bảng Một tràm triệu dòng chẳn(VHD))                                                                                                    |                                                                                                    |                                                  |                          |  |  |  |  |
| * Hiệu lực của BDDT                                                                                                    | 150 ngày kế từ ngày 30/01/2019 (Tối thiểu 150 ngày kế từ ngày 30/01/2019)                                                                                                    |                                                                                                    |                                                  |                          |  |  |  |  |
| <ul> <li>Thời gian thực hiện<br/>hợp đồng</li> </ul>                                                                                               | Ngày (Theo quy định tại đoạn 1.3, Chương 3 (Tiêu chỉ đánh giá HSDT và năng lực nhà thầu)                                                                                         |                                                                                                    |                                                  |                          |  |  |  |  |
| * Giá dự thầu (chưa<br>bao gồm giảm giá như<br>chào dưới đây):                                                                                     | 900.000 VND                                                                                                    |                                                                                                    |                                                  |                          |  |  |  |  |
| Tỷ lệ giảm giá                                                                                                    | 5%                                                                                                    |                                                                                                    |                                                  |                          |  |  |  |  |
| Phương pháp áp<br>dụng giảm giá                                                                                                    | Giảm đều cho tắt cả các hạng mục theo tỷ lệ giảm giá đã chào (không áp dụng cho dự phòng và các khoản tạm tính, nếu có)                                                          |                                                                                                    |                                                  |                          |  |  |  |  |
| Giá trị giảm giá:                                                                                                    |                                                                                                    |                                                                                                    |                                                  |                          |  |  |  |  |
| Giả dự thầu sau giảm<br>giá:                                                                                                    | 855.000 VND                                                                                                    | .000 VND                                                                                                    |                                                  |                          |  |  |  |  |
| Dính kèm nội dung HSD                                                                                                    | ז                                                                                                    |                                                                                                    |                                                  |                          |  |  |  |  |
| • Thư bảo lãnh                                                                                                    |                                                                                                    |                                                                                                    | Browse                                           | Thêm vào                 |  |  |  |  |
| * Đề xuất kỹ<br>thuật                                                                                                    |                                                                                                    |                                                                                                    | Browse                                           | Thêm vào                 |  |  |  |  |
| Các file khác                                                                                                    |                                                                                                    |                                                                                                    | Browse                                           | Thêm vào                 |  |  |  |  |
| Danh sách tệp tin đính l                                                                                                    | cèm)                                                                                                    |                                                                                                    |                                                  |                          |  |  |  |  |
| STT                                                                                                    | Tên văn bản                                                                                                    | Tệp tin                                                                                                    |                                                  | Хба                      |  |  |  |  |
| <b>húng tôi cam kết:</b><br>□ (r) Nếu Hồ sơ dự r<br>định tại Chương VII - Y                                                                        | hầu của chủng tôi được chấp nhận, chi<br>tụ cầu về xây lập và để xuật lợ thuật c<br>6.1 th<br>Nhập các tiểu mấu cự thủa Gi                                                       | ing tồi cam kết huy đồng thiết bị v<br>ủa chủng tối, hoặc theo thủa thuậ<br>6.3 6.2<br>Hoàn miện HSDT L                                 | à nhân sự chủ ch<br>n khác với Chủ đã<br>ông     | ốt theo các quy<br>u tư. |  |  |  |  |